Le credenziali di accesso al **RE** sono comunicate ai genitori/tutori degli alunni attraverso due messaggi di posta elettronica all'indirizzo email comunicato in Segreteria all'atto dell'iscrizione. La prima mail comunica il proprio **Codice Utente**; l'altra la **Password** temporanea e il codice **PIN** per la giustifica delle assenze.

Entrambi i messaggi hanno per mittente l'indirizzo **scuoladigitale@axioscluod.it.** Nel caso di mancata rizezione della mail, si consiglia di controllare anche la propria cartella di posta indesiderata o spam.

#### Esempio di credenziali:

Codice Utente: 6745 Pasword: Abc7krT1@2 Pin: 123456

### COME ACCEDERE AL REGISTRO ELETTRONICO DELLA SCUOLA

 Collegarsi al Sito della scuola (<u>www.icleverano2.edu.it</u>) e cliccare sull'icona relativa all'Area Riservata alle Famiglie

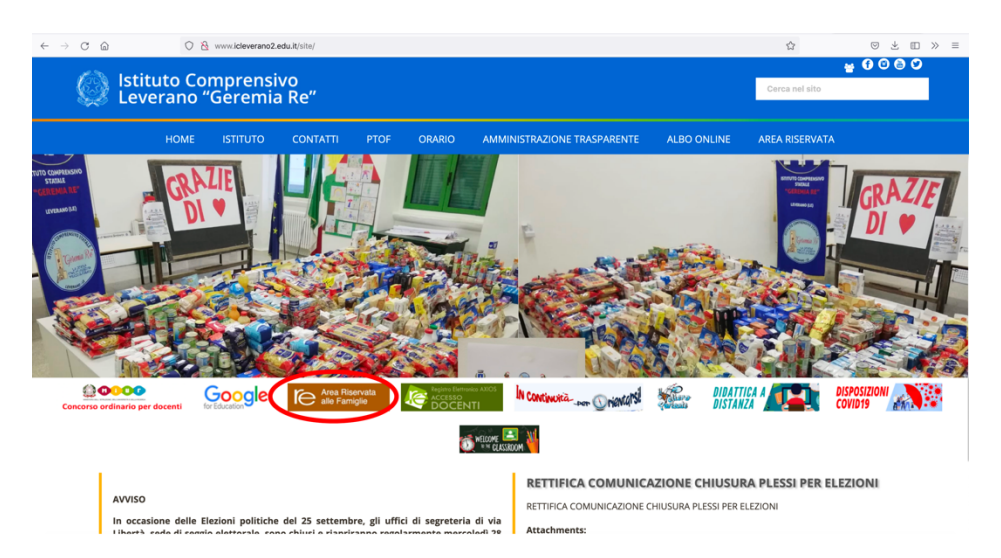

2) Alla schermata successiva compilare i campi inserendo le proprie credenziali:
Attenzione! Il primo campo della schermata richiede di digitare il <u>Codice Fiscale della scuola</u>, questo:
93018170758

3) Digitare quindi le proprie credenziali (si veda esempio)

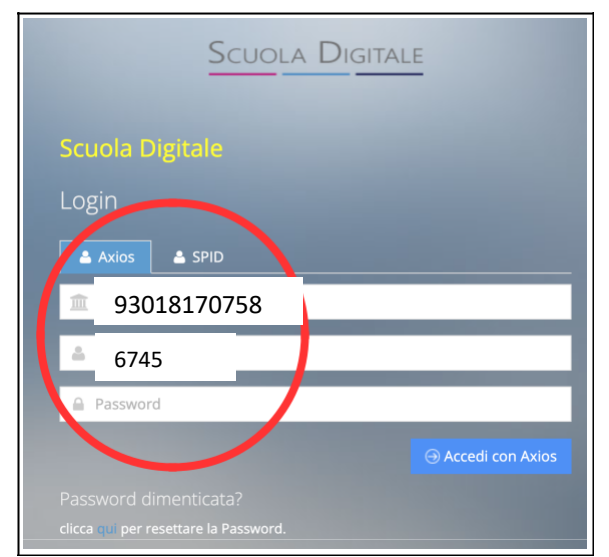

Al primo accesso il sistema chiederà di cambiare la propria password temporanea e fornire fornire/non fornire i consensi per la privacy.

- SCUOLA DIGITALE SCUOLA DIGITALE SCUCA DIGITALE SCUOLA DIGITALE SCUOLA
- 4) Successivamente si aprirà la schermata qui sotto:

Nel caso di più figli iscritti nel nostro istituto, le credenziali del genitore sono le stesse per **tutti** i figli. Una volta eseguito l'accesso, si selezionerà la mattonella verde in alto a sinistra con indicato il nome del figlio/a di cui interessa consultare il RE.

# A cura dell'Animatore Digitale prof.ssa Maria Mirto A.S. 2022/23

## CAMBIO DELLA PASSWORD e/o DEL PIN

**5)** Effettuato l'accesso al registro elettronico, entrare nel proprio **Profilo** dal menu a tendina che si apre cliccando sulla freccina a destra del proprio nome come indicato nella schermata qui sotto.

| Scuola Digitale                |                                  |                               | ? 🗉 🛆 🌔 💶 Y SD                     |
|--------------------------------|----------------------------------|-------------------------------|------------------------------------|
|                                |                                  |                               | 🚊 Profilo                          |
| E' successo oggi:              |                                  |                               | Google Mana                        |
| 28 mercoledì<br>SETTEMBRE 2022 | Comunicazioni                    | Anagrafico                    |                                    |
|                                |                                  |                               | VALALTUDI CURRICULA E DOCUMENTI    |
|                                | Orario                           | Assenze                       | Permessi                           |
|                                | VAI ALL'ORARIO DELLE LEZIONI     | VAI ALLE TUE ASSENZE          | VAI AI TUOI PERMESSI               |
|                                | Registro di Classe               | <b>1</b> Voti                 | Pagella                            |
|                                | VALALARGOMENTI, COMPITI E NOTE 🛞 | VAI ALLE TUE VALUTAZIONI      | VAI ALLA PAGELLA 🛞                 |
|                                | Colloqui                         | PagoScuola                    | Collabora                          |
|                                |                                  | VAI A PAGOSCUOLA E CONTRIBUTI | VAI AL MATERIALE DIDATTICO E DAD ③ |

6) Compilare i campi come indicato nella schermata successiva e salvare.

| Scuola Digitale    | r 🔁 🖉                                                                                                    |  |  |
|--------------------|----------------------------------------------------------------------------------------------------|--|--|
|                    | ×                                                                                                    |  |  |
|                    | PROFILO UTENTE<br>Dati Personali Cambia Avytar Utente, Cambia Password e/o PIN Privacy Preferenze Utenze esterne collegate                      |  |  |
|                    | Codice utente: Ultimo accesso:                                                                                                    |  |  |
|                    | Password Corrente                                                                                                    |  |  |
| . Thierno Mouctani |                                                                                                    |  |  |
| LIVELLO: 0         | Nuova Password<br>La password DEVE essere almeno di 10 caratteri e non superiore a 20, deve contenere sia numeri che lettere, sia minuscole che |  |  |
| ② Dati Profilo     | maiuscole ed almeno un carattere speciale (I@\$#.) Digitare la password scelta                                                                  |  |  |
|                    |                                                                                                    |  |  |
|                    | Ridigita Nuova Password                                                                                                    |  |  |
|                    | Salva Annulla                                                                                                    |  |  |

### PASSWORD DIMENTICATA

Collegarsi al sito della scuola come indicato al punto 1 di questo tutorial.

#### A cura dell'Animatore Digitale prof.ssa Maria Mirto A.S. 2022/23

Nella schermata a lato digitare il Codice fiscale della scuola (**93018170758**) e il proprio codice utente. Cliccare quindi su **Password dimenticata**.

Il sistema invierà la nuova password all'indirizzo di posta elettronica comunicato alla segreteria al momento dell'iscrizione.

In caso di difficoltà con la procedura di recupero della password, contattare la segreteria scolastica all'indirizzo **leic83000a@istruzione.it.** 

| Scuola Digitai                                                                        | _E |
|---------------------------------------------------------------------------------------|----|
| Scuola Digitale<br>Login                                                              |    |
| <ul> <li>93018170758</li> <li>6745</li> <li>Password</li> </ul>                       |    |
| Password dimenticata?<br>clicca :ui per resettare la Password.<br>2014 © Axios Italia |    |